## Trakya Üniversitesi

## **UNESCO Chair of Quality Education & Digital Transformation**

## e-Learning Platformu Kullanım Kılavuzu

1. <u>https://unichair.trakya.edu.tr/</u> ziyaret ediniz

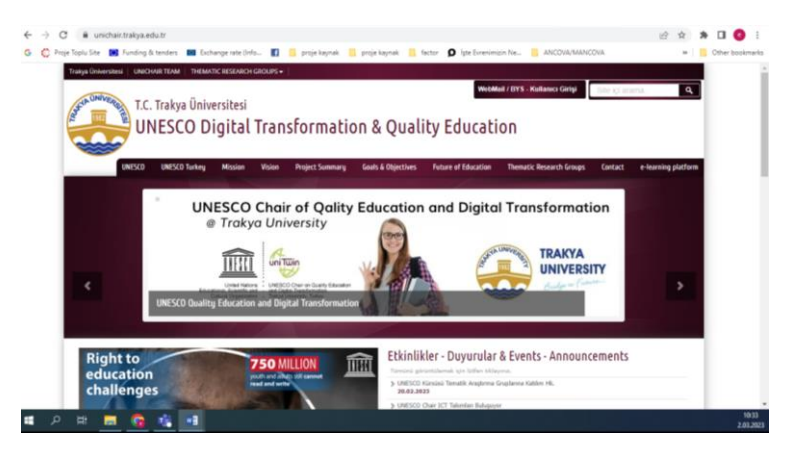

2. En sağda e-learning platform linkine tıklayınız.

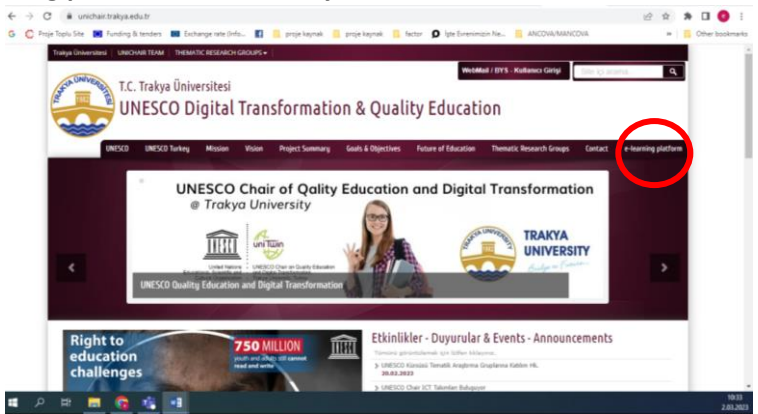

3. Açılan sayfada Giriş Yap sekmesine tıklayınız...

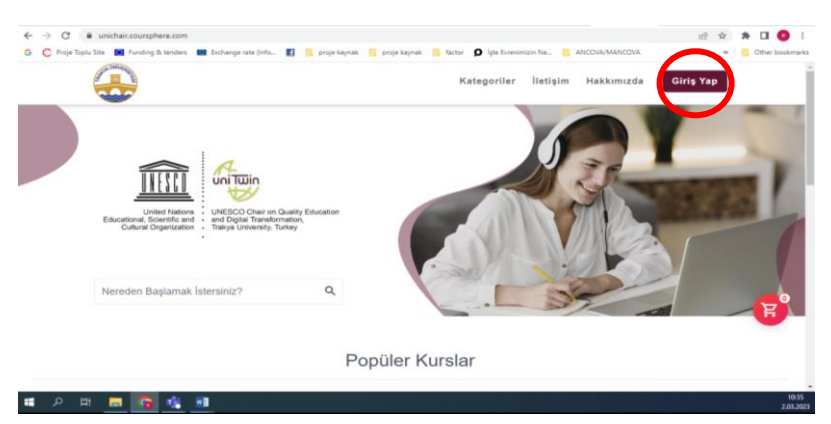

4. Açılan Sayfada Kayıt ol butonuna tıklayarak sadece isim, e-posta adresi, ve şifre belirleyerek kayıt işleminizi tamamlayınız...Daha önceden kayıt yaptıysanız doğrudan giriş yapabilirsiniz.

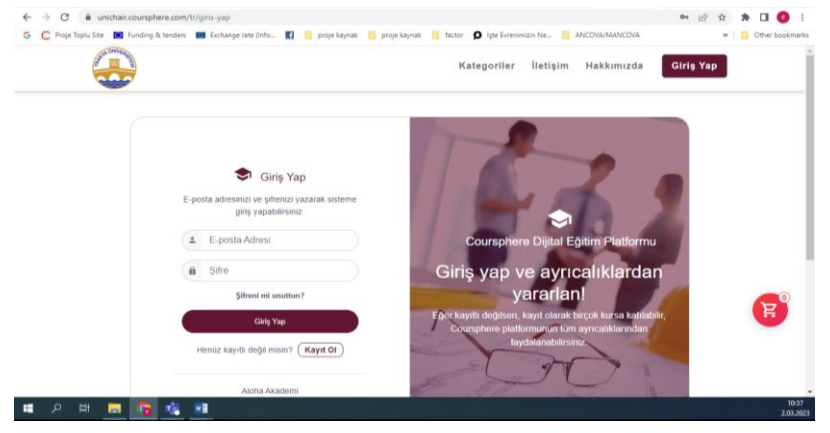

5. Giriş yaptıktan sonra Popüler Kurslar Sekmesinde "Emotional Coaching Deprem Sonrası Çocuklarımızın Psikososyal Durumları" başlıklı eğitime tıklayınız...

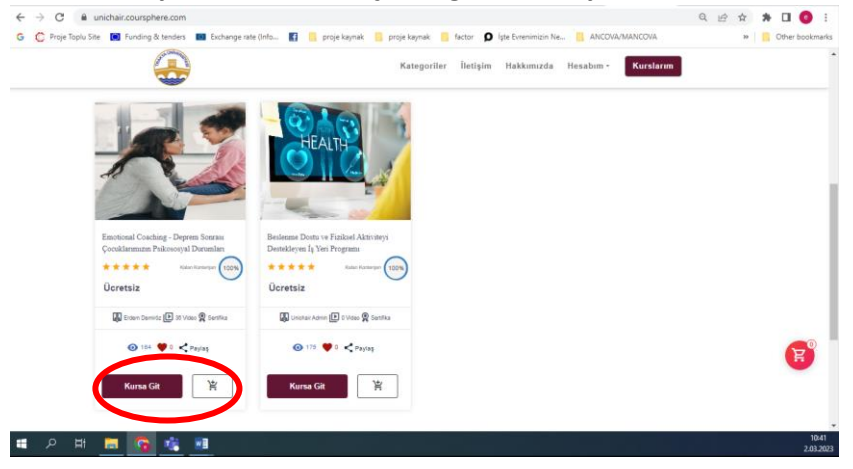

6. Kursu Sepete ekleyerek işlemi tamamlayınız. Açılan pencere Onayla ve Devam Et seçeneğine tıklayarak kursu başarı ile profilinize ekleyebilirsiniz.

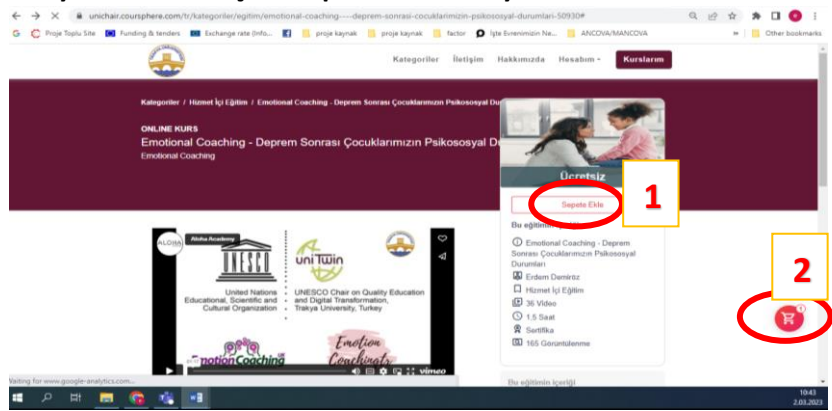

7. Kayıt olduğunuz Kurs Kurslarım sekmesi altında listelenecektir. İlgili kursa tıklayarak Eğitime Başlayabilirsiniz.

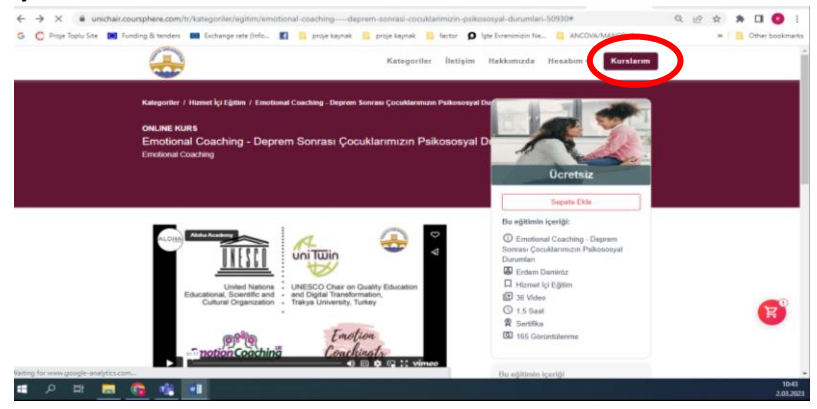

8. Yeni kurslar eklemek için sisteme giriş yaptıktan sonra 5-7 adımları tekrarlayınız.